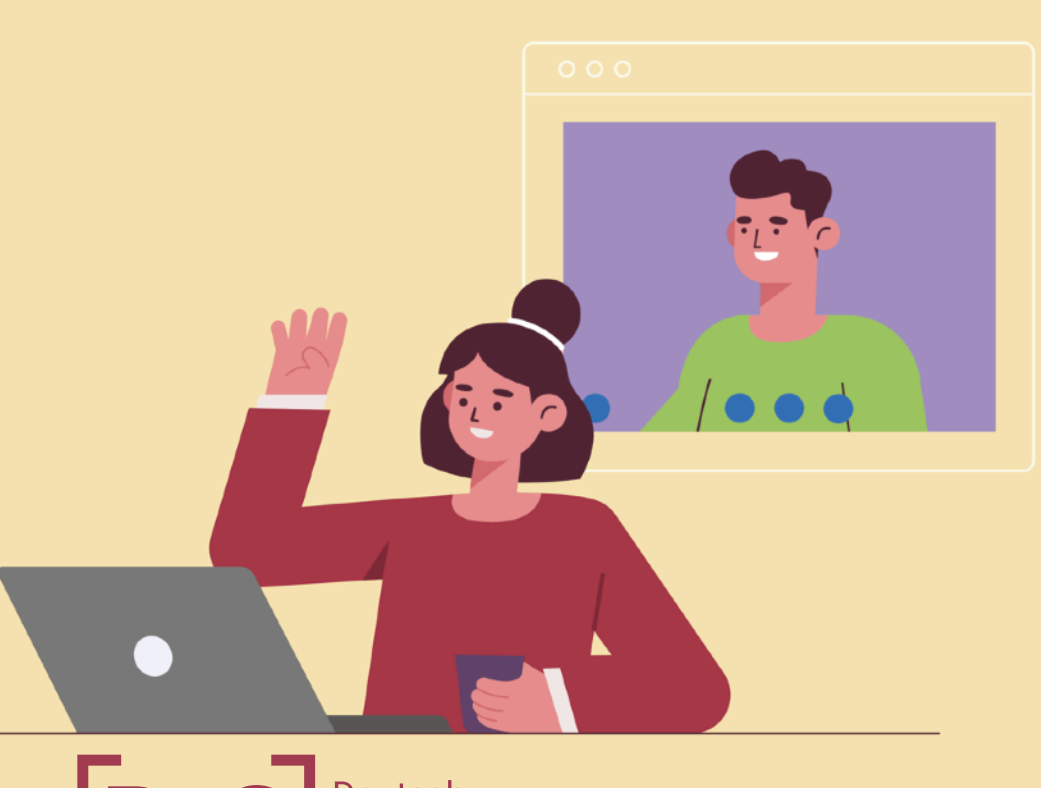

### D-3 Deutsch Didaktik Digital

# MLUCONF FÜR DIE PRÜFUNG

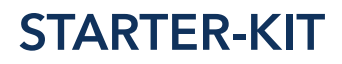

## TECHNISCHE EMPFEHLUNGEN & ROUTINEN FÜR DIE MÜNDLICHE PRÜFUNG VIA MLUCONF

Dirk Kuntze, Mag.art. Medientechnik

dirk.kuntze@germanistik.uni-halle.de +49 (0)345 55 23 606 Luisenstraße 2, Raum 12

€ 🖲 🖲 [D-3] Deutsch Didaktik Digital

## KAPITEL 1 TECHNISCHE EMPFEHLUNGEN

Hard- und Software als Einflussfaktoren

indliche Prüfungen werden in diesem Semester online durchgeführt. In diesem Starter-Kit möchten wir Sie auf die technischen Voraussetzungen dafür hinweisen.

Für die Ausrichtung einer mündlichen Prüfung empfiehlt sich sowohl für Studierende als auch für Lehrende folgende technische Ausstattung:

- Laptop mit integrierter Webcam
  - Alternativ: Desktop-PC mit externer Webcam
- USB-Headset
  - Alternativ: Laptop mit eingebautem Mikrofon und externen Kopfhörern
  - Alternativ: Externe Handy-Kopfhörer mit integriertem Mikrofon
- Wenn möglich: direkter LAN-Anschluss für eine optimale Internetverbindung

Sollte der Echotest beim Zutritt zu einem Raum negativ ausfallen, gibt es zwei mögliche Fehlerquellen (a & b).

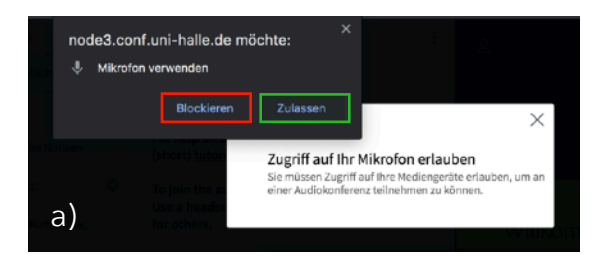

a) **:(** Sie haben die Berechtigungsanfrage nicht oder mit Blockieren beantwortet.

:) Beantworten Sie die Anfrage mit Zulassen.

b) **:(** Sie haben das falsche Audiogerät ausgewählt. Durch einen Klick auf den roten Daumen können Sie zum Auswahlmenü der Tonquelle navigieren.

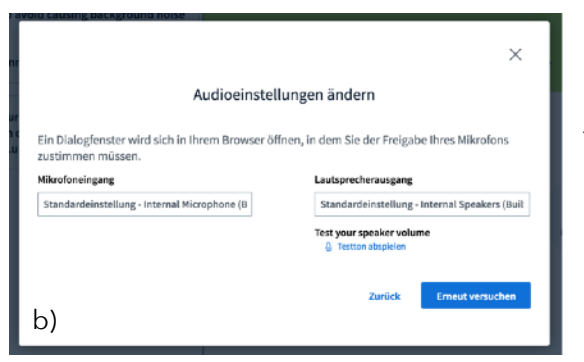

:) Wählen Sie ein Einund Ausgangsgerät. Je nach Setting wählen Sie: ihr USB-Headset, die Kopfhörer und das internen Mikrofon bzw. ein Handy-Headset.

Sollte wider erwarten der Ton während einer Prüfung abreißen und deaktiviert bleiben, hilft leider nur eine erneute Einwahl in die Konferenz. Loggen Sie sich über die drei Punkte rechts oben im Fenster aus dem Raum aus und nehmen Sie danach an dem entsprechenden Raum wieder teil. ür die optimale Tonqualität empfiehlt sich die Nutzung eines Headsets. Alternativ kann auch das eingebaute Mikrofon des Laptops in Kombination mit angeschlossenen Kopfhörern verwendet werden, um akustische Rückkopplungen zu verhindern. Gerade bei der langen Tragezeit der Kopfhörer sind ohrumschließende (große) Modelle zu empfehlen, da Sie auf die Ohrmuschel keinen direkten Druck ausüben. Bei stärkeren Nebengeräuschen helfen geschlossene Kopfhörer dabei, den Umgebungsschall zu minimieren.

Sollten Sie Aussetzer und Verbindungsabbrüche in der Videokonferenz feststellen, kann es helfen, die Übertragungs-

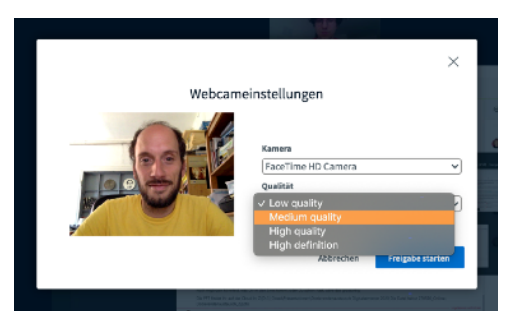

qualität ihrer Kamera zu reduzieren. Beim Start von MLUconf werden Sie bei der Kamerafreigabe nach der gewünschten Qualität gefragt. Wählen Sie hier *Medium quality* oder *Low quality*, wenn Sie positiv

auf die Übertragungsgeschwindigkeit und -stabilität einwirken möchten.

Ein weiterer wichtiger Faktor ist der Browser, mit dem Sie MLUconf nutzen. Zu empfehlen sind Firefox und Chrome. Bei Safari und Edge kommt es bei der Freigabe der Kamera zu Problemen.

# RÜFUNGSABLAUF DAS SETTING

### Einstellungen und Abläufe in MLUconf

A uch die Nutzung und Einrichtung der browserbaSierten Software beeinflusst den erfolgreichen Ablauf einer Prüfung. Wir möchten Ihnen an dieser Stelle ein von uns getestetes Setting näher bringen und Ihnen die relevanten Einstellungen des Videokonferenz-Tools MLUconf zeigen.

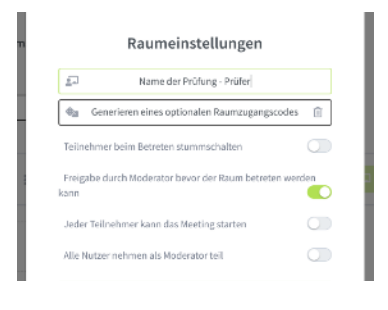

Der Zugang zum Konferenzraum muss durch einen Klick in den Raumeinstellungen beschränkt werden. Nur so kann sichergestellt werden, das sich keine weiteren Personen in eine laufende Prüfung einwählen können.

Folgendes Schema stellt das von uns präferierte Setting einer mündlichen Prüfung in seinem zeitlichen Verlauf dar. In dem Setting haben wir darauf geachtet, mögliche Störfaktoren zu umgehen und auf Seiten der Prüfenden und der Geprüften eine überschaubare und leicht anwendbare Routine zu etablieren.

### Vorschlag zum Ablauf einer mündlichen Prüfung

Technisches Setting:

Ein Konferenzraum in MLUconf Einlass in Raum nur auf Anfrage Ein Breakoutroom für Nachbesprechung

#### Prüfungsablauf:

15 Min. Vorbereitung 30 Min. Prüfungsabnahme 15 Min. Nachbesprechung

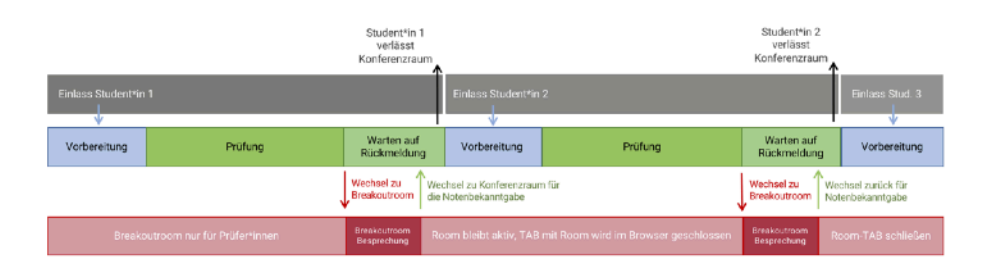

In dem Setting wird ein einziger Konferenzraum genutzt. Dieser ist so eingestellt, dass die Studierenden nur beitreten können, wenn Sie aktiv eingelassen werden. Es befindet sich immer nur ein Prüfling in dem Raum. Die Prüfer\*innen wechseln für die Besprechung und Notenfindung in einen Breakoutroom. Dieser Bereich wird für die Dauer der gesamten Prüfungstätigkeit an dem entsprechenden Tag eingerichtet. Beim Betreten des Breakoutrooms ist darauf zu achten, dass die Kamera im Konferenzraum – in welchem der Prüfling verbleibt – deaktiviert wird.

MLUconf schaltet beim nachträglichen Beitreten zu einem Breakoutroom leider nur das Mikrofon aus, sodass die Kamera weiterläuft. Das Kamerabild der Prüfer\*innen bleibt also ohne eine manuelle Deaktivierung im Konferenzraum aktiv. Dies würde dazu führen, das Student\*innen während der Besprechung der Prüfer\*innen im Breakoutroom diese sehen. Dieses Schauspiel für die studentischen Nerven sollte durch die manuelle Deaktivierung der Kamera im Konferenzraum für die Prüflinge unsichtbar von statten gehen.

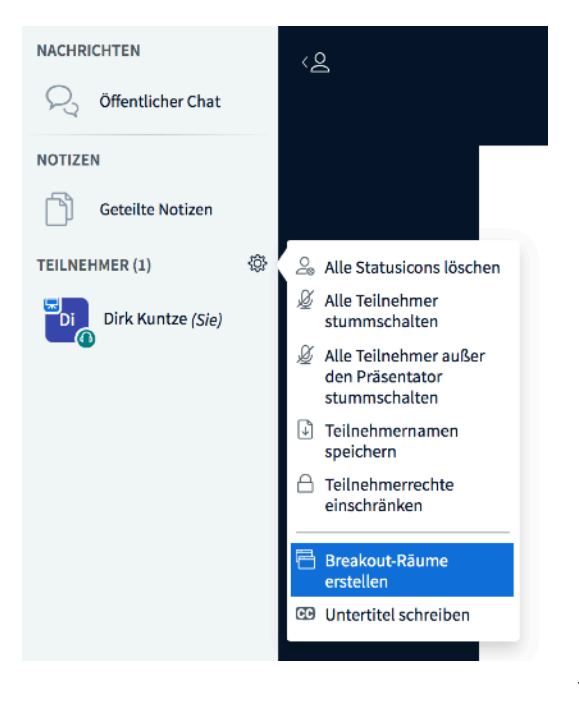

ie Einrichtung des D Breakoutrooms wird über das Menü auf der linken Seite des Browserfensters durchgeführt. Achten Sie darauf, die prüfenden Personen dem gleichen Breakoutroom zuzuweisen und die Laufzeit an ihre Bedürfnisse anzupassen (Angaben sind in Minuten zu tätigen).

Für den Wechsel zwischen dem Prüfungs-Konferenzraum und dem Besprechungs-Breakoutroom nutzen Sie die Tab-Funktion ihres Browsers. Bei der Einrichtung des Breakoutroom wird dieser – mit der Frage, ob Sie dem Bereich beitreten möchten – in einem neuen Tab geöffnet. Wenn die Besprechung beendet ist, schließen Sie den Tab mit dem Breakoutroom. Sie werden dann automatisch dem Konferenzraum (der Prüfung) hinzugefügt. Sie müssen lediglich ihre Kamera und ihr Mikrofon erneut freischalten.

Wir empfehlen Ihnen, ihre Ausrüstung und den möglichen Ablauf einer mündlichen Online-Prüfung rechtzeitig im Vorhinein zu testen. Falls Sie einen Laptop zur Durchführung ihrer Prüfung benötigen, können Sie über das Projekt [D-3] - Deutsch Didaktik Digital einen Leihrechner beziehen.

Wenden Sie sich dazu an <u>d3@germanistik.uni-halle.de</u> und vereinbaren Sie einen Zeitpunkt für die Abholung.

Des Weiteren empfehlen wir Ihnen, den Blog des LLZ zu besuchen. Der Blog informiert unter folgenden Links ausführlich zur Nutzung von MLUconf. Sie finden dort unter Anderem Schritt-für-Schritt-Anleitungen mit Screenshots.

- <u>Quickstart zu mündlichen Prüfungen über</u> <u>Videokonferenzsysteme</u>
- Videokonferenzen mit MLUconf veranstalten

Wir wünschen Ihnen eine erfolgreiche Prüfungszeit, bleiben Sie gesund!

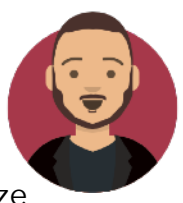

Mit freundlichen Grüßen Dirk Kuntze

## WEITERE ANGEBOTE

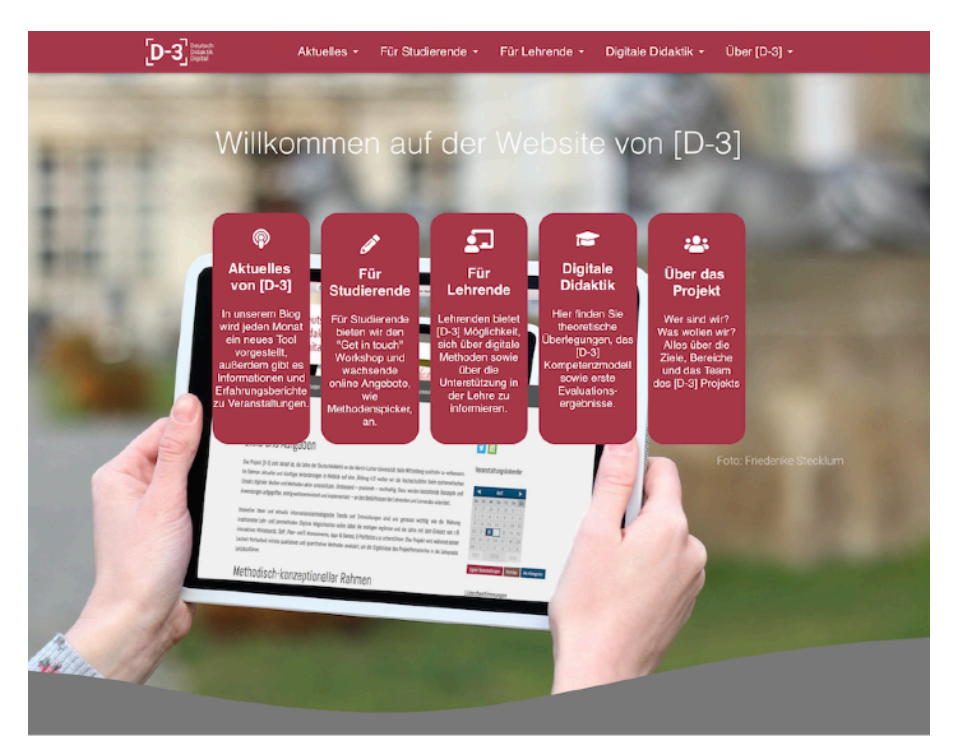

... finden Sie auf unserer Webseite.

https://d-3.germanistik.uni-halle.de